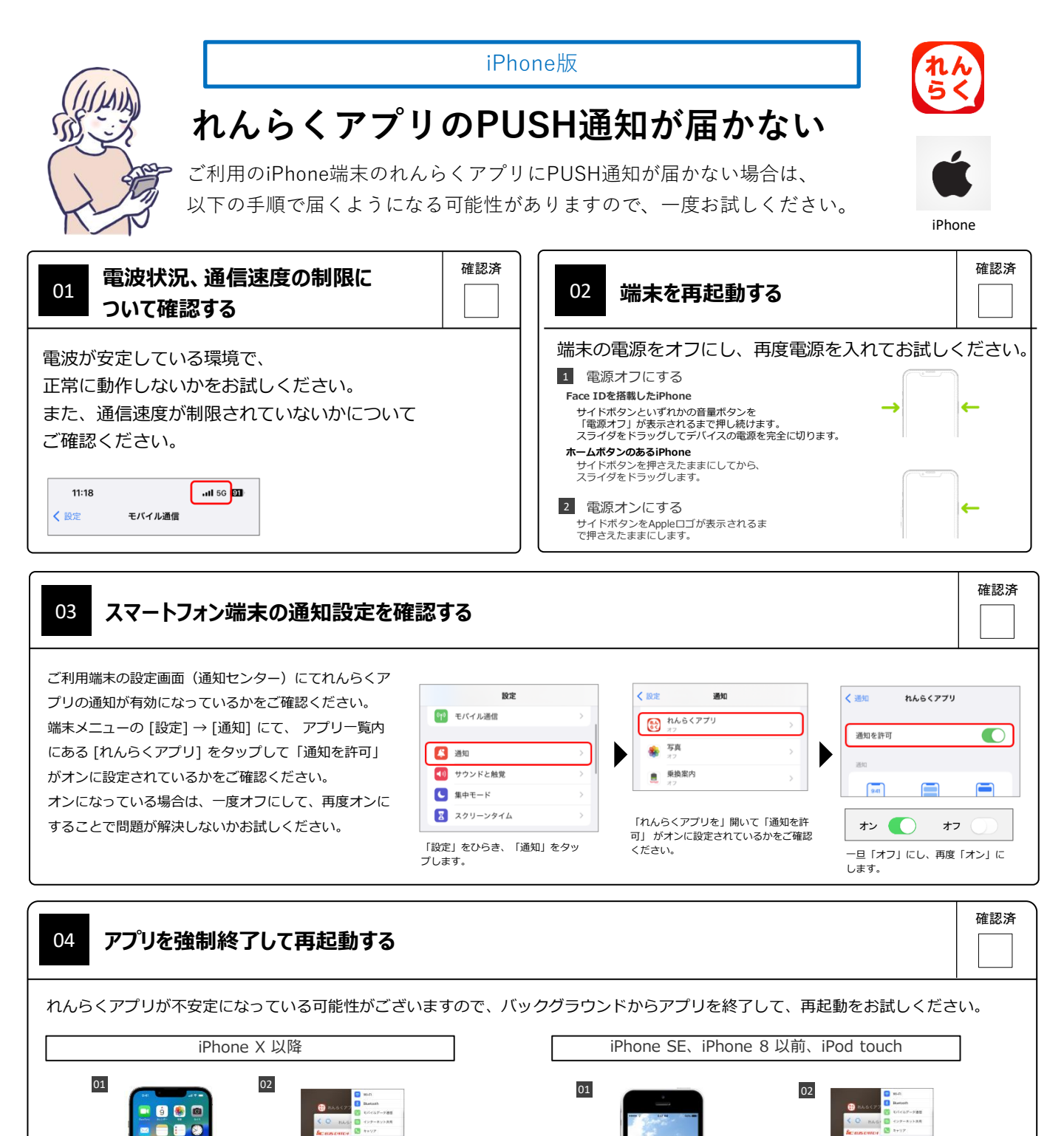

| and a second part of a second part of a |
|----------------------------------------------------------------------------------------------------|
| 画面の中ほどでそのまま指を止めます。                                                                                                    |
| 1.左右にスワイプして、終了する App を探します。                                                                                                    |
| App のプレビューを上にスワイプして、その App を終了します。                                                                                                    |

etv

1.ホーム画面の下部から上にスワイプレ

ホームボタンを2回押すと、最近使ったAppが表示されます。
左右にスワイブして、終了するAppを探します。
Appのプレビューを上にスワイブして、そのAppを終了します。

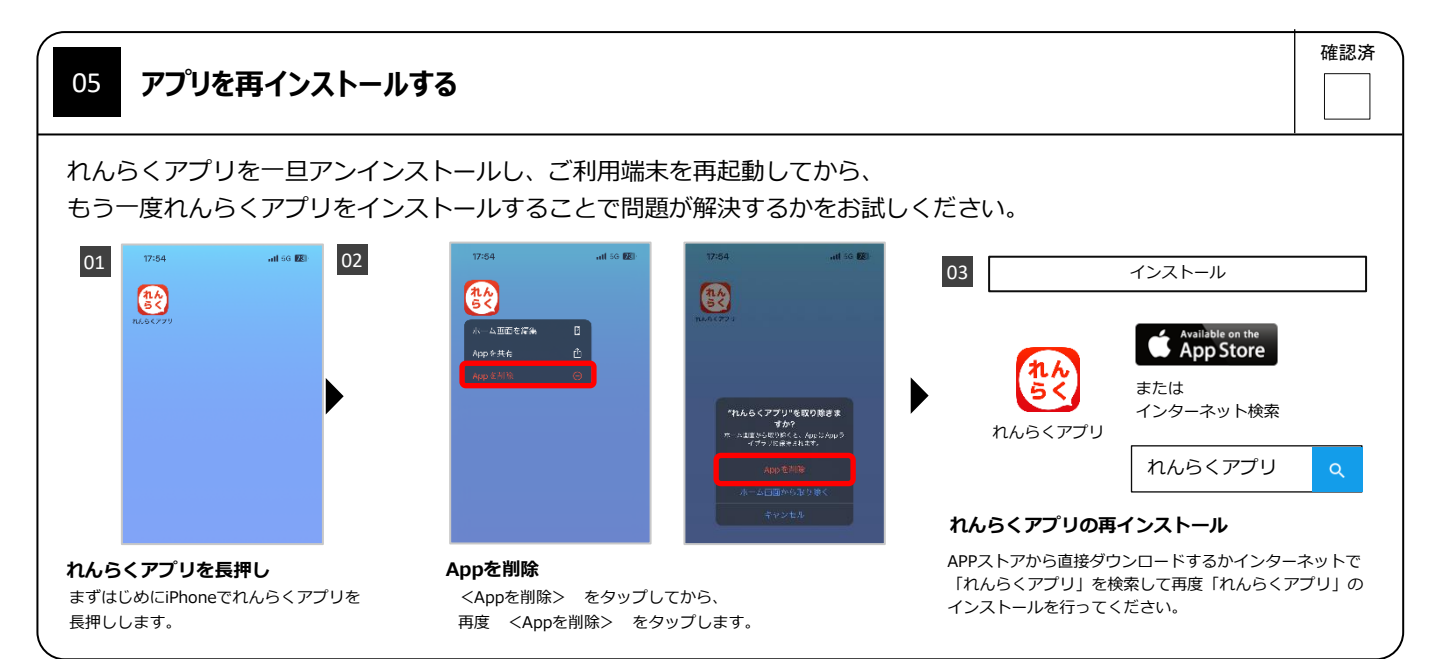

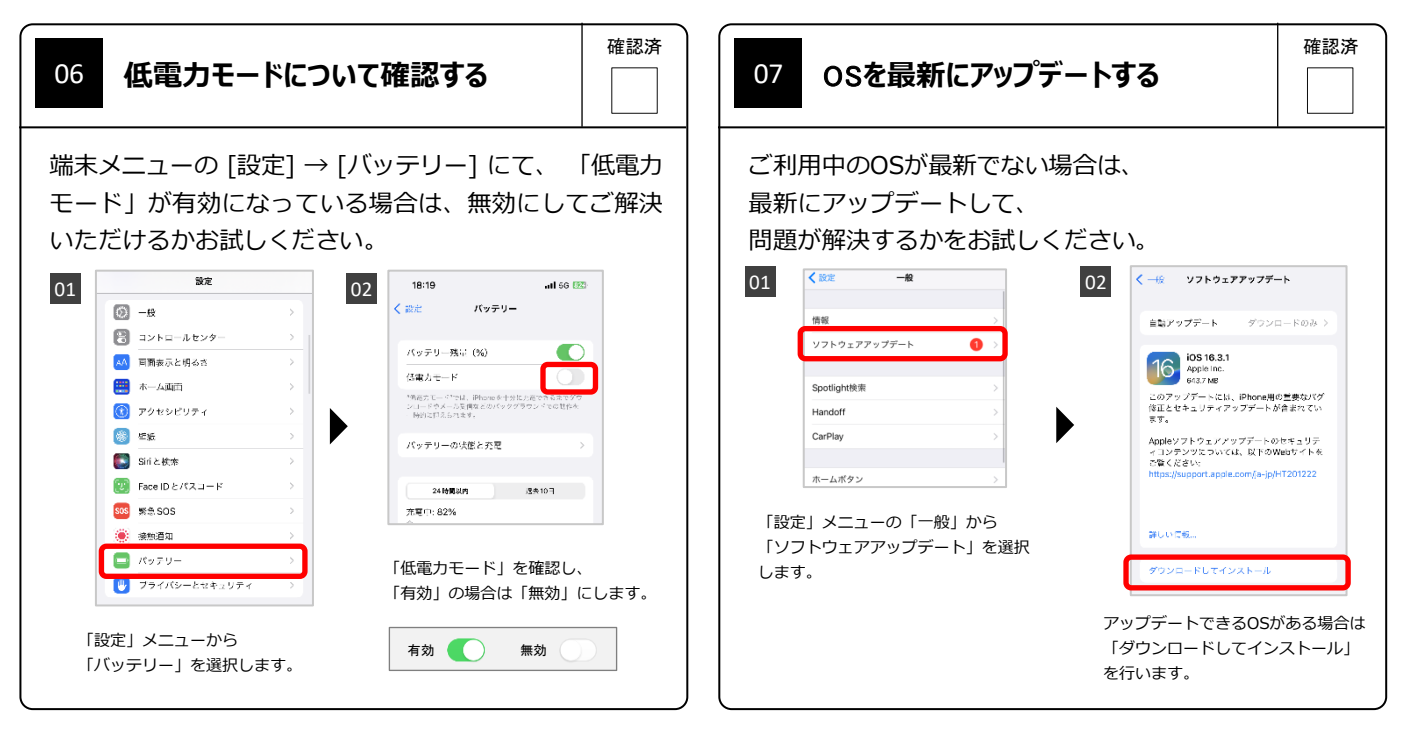

※端末の種類やOSバージョンによって表示が異なる場合があります

上記手順を全て行っても解決しない場合は、 お通いの施設へお問い合わせください。

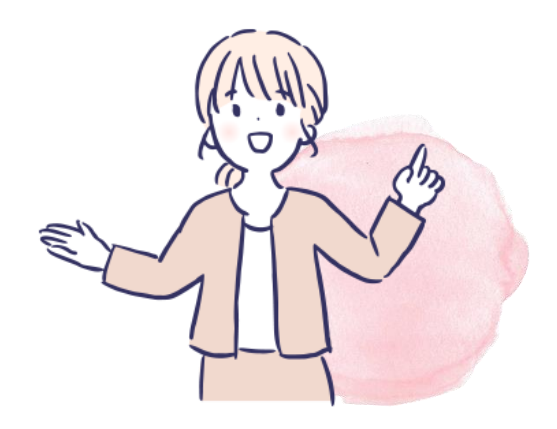